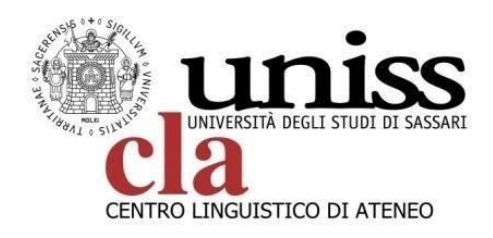

# TEST ONLINE DI VALUTAZIONE DELLE COMPETENZE LINGUISTICHE IN MODALITÀ TELEMATICA

## ISTRUZIONI

### **PRENOTAZIONE TEST**

Per poter accedere ai test di valutazione delle competenze linguistiche, i candidati devono possedere le credenziali **SelfStudenti Uniss**, disponibili per tutti gli studenti sin dal momento del perfezionamento dell'immatricolazione.

Al primo log-in sulla piattaforma dedicata **(http://ecla.uniss.it)** il sistema chiederà agli studenti il completamento dei campi del profilo: si prega di prestare attenzione nella compilazione dei campi "indirizzo e-mail" e "Dipartimento", qualora risultassero incompleti. Il sistema richiederà via e-mail la conferma della modifica dei dati.

Gli studenti che avranno completato la profilazione sulla piattaforma http://ecla.uniss.it, dovranno successivamente indicare l'orario scelto per lo svolgimento del/i test di lingua, in base alla disponibilità dei posti per ogni sessione di test.

Per prenotare **i test in diverse lingue**, i candidati dovranno fissare più prenotazioni.

Si precisa che i test si svolgeranno in modalità telematica, lo studente dovrà essere in possesso di un **PC** connesso ad una rete stabile e di una webcam.

- **PERIODO DI PRENOTAZIONE AL TEST**: dalle ore 12:00 della data di pubblicazione del bando, sino alle ore 23:59 del 26.02.2021;
- **PERIODO DI SVOLGIMENTO DEI TEST:** 2 marzo 2021.

## ACCESSO a GOOGLE MEET

Potranno accedere al test soltanto gli studenti che si sono prenotati al test attraverso **ecla.uniss.it** per i Bandi previsti di mobilità internazionale e **in possesso del link alla piattaforma Google Meet** che sarà <u>comunicato</u> <u>tramite email a tutti gli studenti che hanno effettuato la prenotazione</u>.

Lo studente, un'ora prima dell'orario scelto in fase di prenotazione, dovrà collegarsi al link di Google Meet attraverso l'utilizzo del browser Google Chrome, **munito di un documento di identità** da esibire alla Commissione per il riconoscimento.

Lo studente dovrà restare connesso su **Google Meet** durante tutto lo svolgimento del test e dovrà trovarsi in un ambiente silenzioso, senza la presenza di altre persone nella stanza e non potrà servirsi di nessun tipo di ausilio per lo svolgimento del test.

Durante lo svolgimento del test la Commissione potrà richiedere allo studente di condividere il desktop. In caso di dubbi o problemi durante lo svolgimento del test lo studente è invitato ad utilizzare la **chat** di **Google Meet** per non disturbare gli altri studenti.

Terminata la fase di riconoscimento degli studenti su Google Meet, effettuare l'accesso al portale <u>ecla.uniss.it</u> utilizzando le credenziali del **SelfStudenti**.

### SVOLGIMENTO TEST PRENOTATO

Dopo aver effettuato il **Login**, selezionare nella homepage <u>ecla.uniss.it</u> il test di lingua prenotato ed accedere alla pagina del test secondo le seguenti indicazioni.

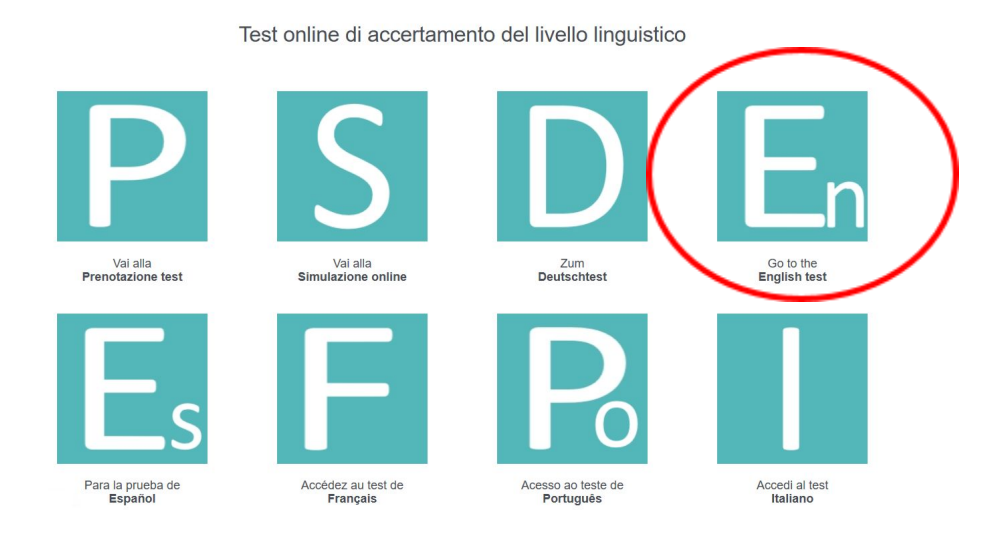

- Per poter sbloccare il primo livello (A1) clicca sul link "Per sbloccare il test devi spuntare questo feedback"

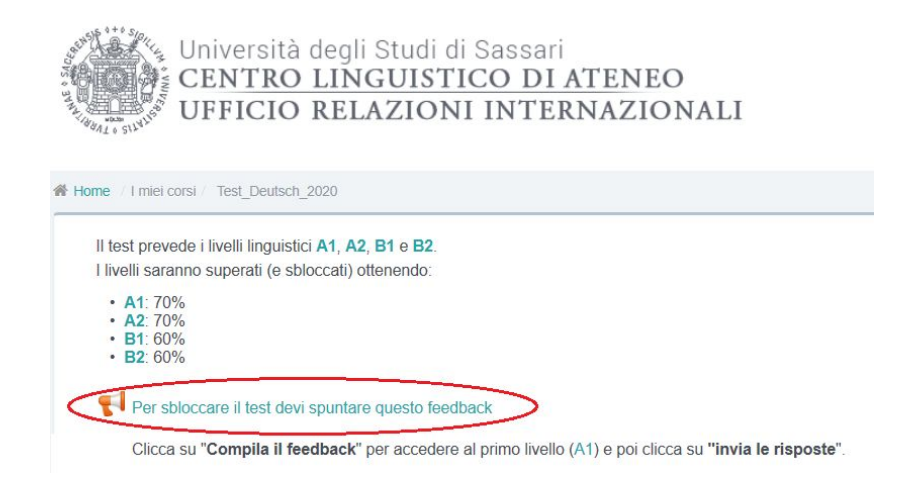

Nella nuova finestra che compare clicca su "Compila il feedback"

|               |        | <br> | , |  |
|---------------|--------|------|---|--|
|               |        |      |   |  |
|               |        |      |   |  |
| Compile il fe | edback |      |   |  |
|               | cuback |      |   |  |

Spunta la casella "Dichiaro che svolgerò il test individualmente senza fare ricorso ad ausili o aiuti esterni" e poi clicca su "Invia le risposte"

| Per sbloccare il test devi spuntare questo feedback                                  |          |
|--------------------------------------------------------------------------------------|----------|
| Dichiarazione personale 🜟                                                            |          |
| O Dichiaro che svolgerò il test individualmente senza fare ricorso ad ausili o aiuti | esterni. |
| \star = campi a compilazione obbligatoria                                            |          |
| Invia le risposte Annulla                                                            |          |

Il livello A1 sarà sbloccato e si potrà procedere con il test.

- Una volta terminato un livello cliccare su "Invia tutto e termina". Se il livello verrà superato sarà possibile accedere al livello successivo (A2 e poi B1 e B2) per completare il test. Il sistema non prevede un automatismo fra un livello e l'altro.

I livelli successivi devono essere svolti consecutivamente, immediatamente dopo la fine del livello precedentemente concluso.

Il test deve essere completato entro 1 ora dall'inizio del primo livello, in caso contrario il sistema bloccherà il test.

- Il tempo massimo per lo svolgimento dei livelli A1 e A2 è di 10 minuti (10 domande), per i successivi livelli è pari a 15 minuti (15 domande). Se allo scadere del tempo il candidato non dovesse aver risposto a tutte le domande previste, il sistema considererà il livello non superato e sarà attestato il livello immediatamente precedente. I livelli saranno superati (e sbloccati) ottenendo:

- A1: 70%
- A2: 70%
- B1: 60%
- B2: 60%

- Una volta testata la lingua di interesse lo studente dovrà effettuare il LOGOUT dalla piattaforma.

### ASSISTENZA

In caso di problemi tecnici è possibile rivolgersi al dott. Rinaldo Satta (rinaldosatta@uniss.it).

## **RISULTATI DEI TEST**

I risultati del test verranno comunicati direttamente alle Commissioni dei Dipartimenti per le selezioni. Per i test online non sono disponibili gli attestati da scaricare. I candidati che avessero necessità dell'attestazione del livello linguistico, potranno farne richiesta al CLA, scaricando il **modulo di autocertificazione** e inviandolo via mail all'indirizzo <u>clauniss@uniss.it</u>.

Il CLA provvederà ad inviarlo a seguito di opportuna verifica di quanto indicato nell'autocertificazione. Non saranno prodotti attestati in mancanza della suddetta autocertificazione.